Last Modified on 01/14/2025 1:38 pm EST

## **Scheduling a Report**

General Tab > Scheduling a Report

To schedule a report, click on the Schedule Report button the General Tab.

From here, you must fill in the name and description and then choose an output.

**Output Options:** The output selected in the schedule will override the output on the General tab.

- Excel Email: Emails the reports as an excel file.
- Printable PDF Email: Emails the reports as a pdf file
- CSV Email: Emails the reports as CSV files
- Excel FTP Upload: Uploads the reports as an excel file to an FTP. FTP must be set up on the General tab.
- **PDF FTP Upload:** Uploads the reports as a pdf file to an FTP. FTP must be set up on the General tab.
- **CSV FTP Upload:** Uploads the reports as a CSV file to an FTP. FTP must be set up on the General tab.
- **Excel Dropbox Upload:** Uploads the reports as an excel file to a Dropbox account. Dropbox must be set up on the General tab.
- **PDF Dropbox Upload:** Uploads the reports as a pdf file to a Dropbox account. Dropbox must be set up on the General tab.
- **CSV Dropbox Upload:** Uploads the reports as a CSV file to a Dropbox account. Dropbox must be set up on the General tab.

## Schedule

- Recurring: indicates if you want it to be scheduled once or on a repeating basis.
- Begin Date and End Date: Sets the date range for the schedule
- Specify time to run
  - $\circ~$  If you do not specify a time, then it will run at 12 am.
  - The times available are between 7 pm and 7 am. Reports cannot be scheduled to run between 7 am and 7 pm to avoid slowing down the servers. The report can be manually executed during normal business hours as needed.
- Run Every: Give the ability to run every day, week, month
- Recurring Override: This allows you to run or not run the list on a specific date
- Preview Recurring Schedule: This will show what days the list is scheduled to execute

based on the above parameters.

**NOTE:** Saving the Schedule does not commit it to the report. You must also save the report.